## เครื่องมือสำหรับ eBooks

eBook Full Text ในหน้า eBook Full text สามารถเลือกเครื่องมือ ดังนี้ 🔎 Search (ค้นหาคำใน เพิ่มใส่ Folder ของผู้ใช้ eBook) สร้าง Citation สร้างหมายเหตุ Export Citation ลงไฟล์ Dictionary สร้าง URL สำหรับ link มาที่ eBook Print พิมพ์ eBook บางส่วนในรูป PDF ไฟล์ Bookmark Email Detailed Record ในหน้า Detailed Record(บันทึกที่มีรายละเอียด) เพิ่มใส่ Folder ของผู้ใช้ 📄 Export Citation ลงไฟล์ 崖 Print พิมพ์ รายละเอียด \, 🖻 สร้างหมายเหตุ ของ eBook สร้าง URL สำหรับ link มาที่ eBook Email Save detail Bookmark สร้าง Citation

# EBSCO eBooks

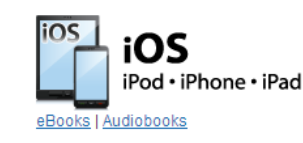

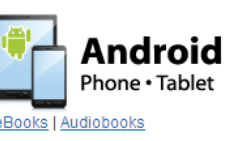

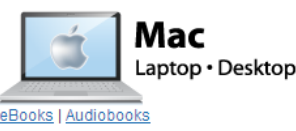

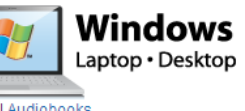

Website: http://support.ebscohost.com/ebooks

#### ทำไมถึงต้องใช้ EBSCO eBooks

#### compatible portable devices

eBooks สามารถใช้งานได้กับ อุปกรณ์มือถือ เครื่อง คอมพิวเตอร์ หรือ อุปกรณ์ tablet โดยระบบจะ ตรวจสอบอุปกรณ์ที่เชื่อมต่อ และปรับหน้าจอการใช้ งานให้อัตโนมัติ

#### Simple download process

ผู้ใช้สามารถ download หนังสือเก็บไว้อ่านได้ ใน device

ต้องการข้อมูลเพิ่มเติม กรุณาติดต่อ เจ้าหน้าที่บรรณารักษ์

## ดู่มือการใช้ eBooks

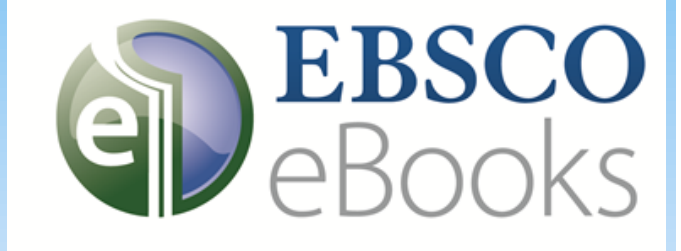

## เข้าใช้งาน eBooks ได้ที่ http://search.ebscohost.com

เลือก eBook Collection หรือ eBook Academic Collection

## ก่อนการใช้งาน eBooks

คุณสมบัติของระบบ เครื่อง ที่ใช้งาน ต้องติดตั้ง โปรแกรม ดังต่อไปนี้

Browser อย่างใดอย่างหนึ่ง ต่อไปนี้ Internet Explorer
7.0 ขึ้นไป, Firefox 8.0 ขึ้นไป, Google Chrome 16 ขึ้นไป,
หรือ Safari 5.1 (for Macintosh)

2. Adobe ® Reader®

หากต้องการ download eBook ต้องทำการติดตั้ง
Adobe Digital Editions (v 1.7.1 or higher) สำหรับ
ระบบปฏิบัติการ Winodows หรือ Bluefire Reader สำหรับ
ระบบปฏิบัติการ iOS หรือ Android

#### การติดตั้ง Adobe Digital Editions

Adobe Digital Editions สามารถ download ได้โดยไม่มี ค่าใช้จ่าย ที่ <u>http://www.adobe.com/products/digitaleditions/?</u> promoid=DTEIO

การติดตั้ง:

- 1. เลือกเมนู Download Now ในบริเวณแถบเมนูขวาบน.
- 2. เลือก Install. บนระบบปฏิบัติการ Windows
- **3.** เลือก **Yes**.
- 4. ลงโปรแกรมในเครื่อง

หมายเหตุ : หากพบปัญหาในการติดตั้งโปรแกรม สามารถดูข้อมูล เพิ่มเติมได้ที่

http://kb2.adobe.com/cps/403/kb403051.html

### สืบค้น eBooks

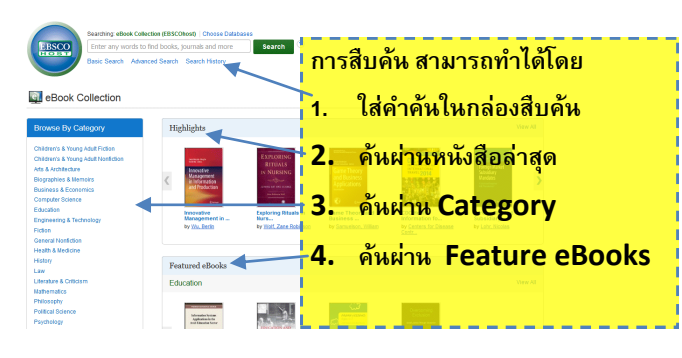

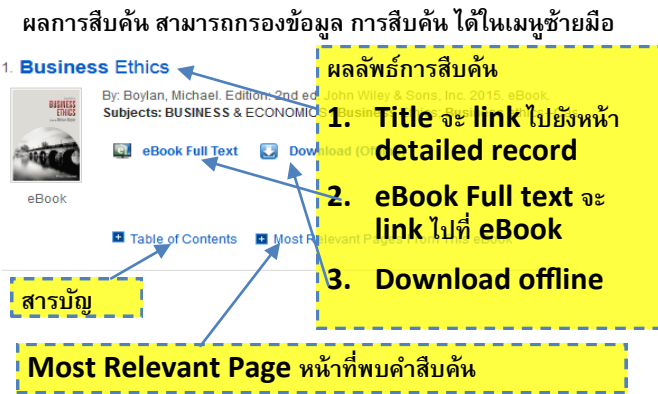

## อ่าน Online

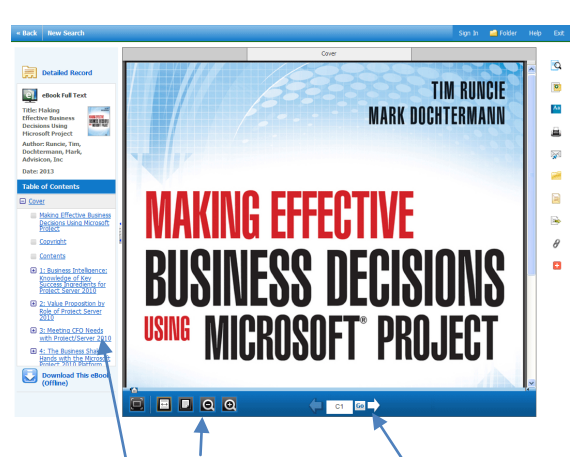

ผู้ใช้สามารถเลื่อนหน้าถัดไปโดยใช้ลูกศร หรือเลือกหัวข้อที่ ต้องการจากสารบัญทางขวามือ นอกจากนี้ สามารถเลือกแว่น ขยาย เพื่อย่อ ขยาย ตัวอักษรใน eBook ตามความต้องการ

# **Download eBooks**

หลังจาก ติดตั้ง โปรแกรม Adobe digital Edition หรือ Bluefire Reader แล้ว ผู้ใช้จำเป็นต้องสมัครเป็น สมาชิก เพื่อตรวจสอบ ประวัติการยืม eBook จากระบบ ในการสมัครสมาชิก ทำได้โดย เลือกเมนู Sing in และ Create New Account เพื่อสมัคร สมาชิก เมื่อสมัครสมาชิก เรียบร้อยแล้ว ผู้ใช้ สามารถ download

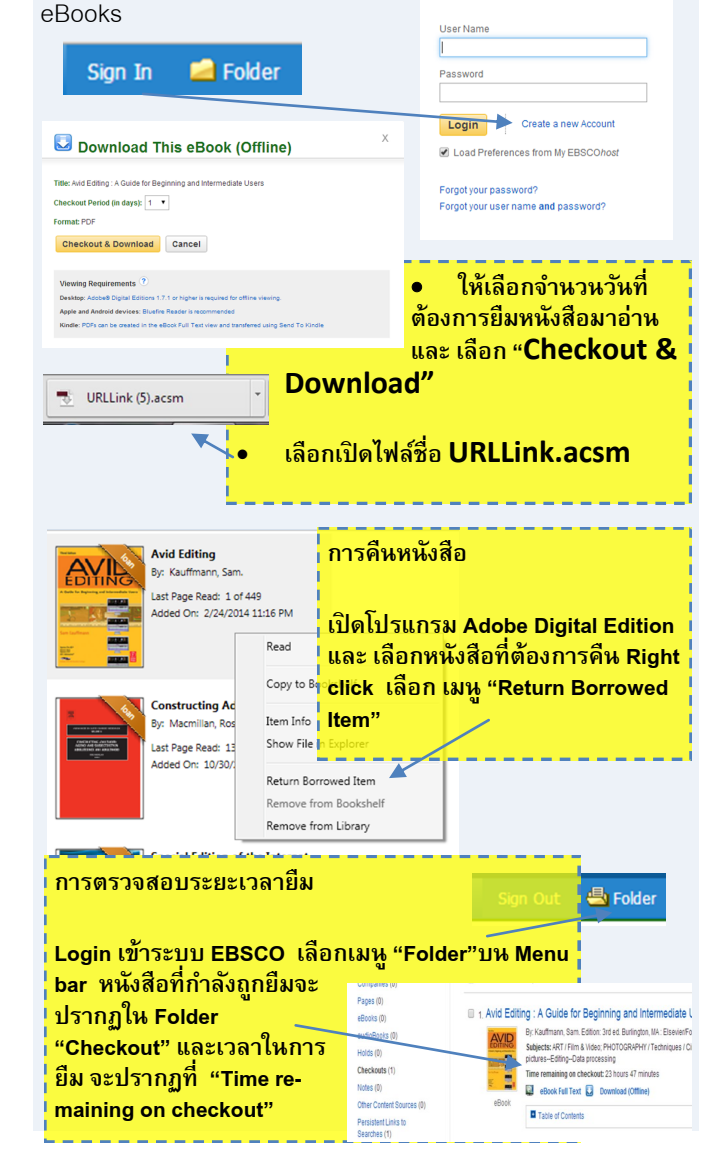